# ISE IDグループ、Rest APIによるユーザの作成 と変更

### 内容

概要
前提条件
要件
使用するコンポーネント
設定
1.アイデンティティグループの作成
2.アイデンティティグループの詳細取得
3.ユーザの作成
4.ユーザー詳細の取得
5.ユーザーの詳細変更
確認

### 概要

このドキュメントでは、アイデンティティ管理の自動化に使用できるRest APIを使用して、アイ デンティティグループとユーザを作成および変更する方法について説明します。この章で説明す る手順は、サンプルのスタンドアロンISE展開とJSON形式のRest API Firefox Client(SIST)に基づ いています。

# 前提条件

### 要件

次の項目に関する知識があることが推奨されます。

- Cisco Identity Services Engine (ISE)
- REST API
- JSON

### 使用するコンポーネント

このドキュメントは、特定のソフトウェアおよびハードウェアのバージョンに限定されるもので はなく、REST APIを使用した設定例のガイドにすぎません。

このドキュメントの情報は、特定のラボ環境にあるデバイスに基づいて作成されました。このド キュメントで使用するすべてのデバイスは、初期(デフォルト)設定の状態から起動しています 。本稼働中のネットワークでは、各コマンドによって起こる可能性がある影響を十分確認してく ださい。

### API Request and Response flow

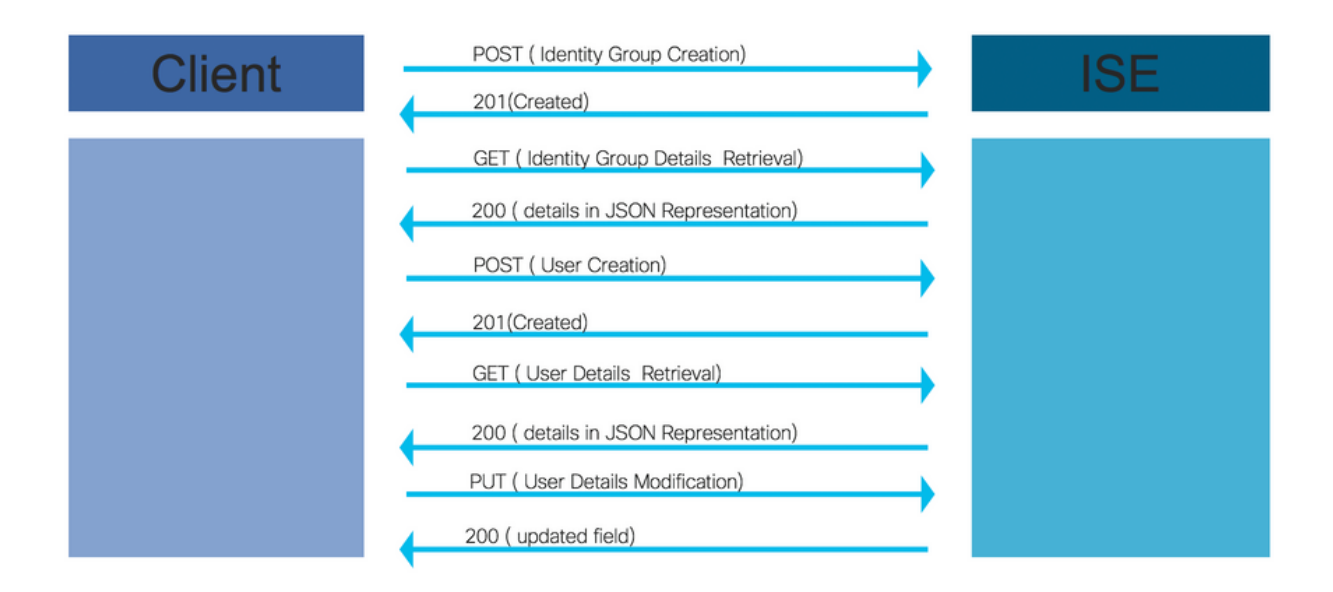

以下に、APIを使用した操作のサンプルステップを示します。このステップは、独自のコールを 作成するための参照として使用できます。

### 1.アイデンティティグループの作成

POSTメソッドを使用してIDグループを作成してください。

APIコールのURL:

https://<ISE IP>:9060/ers/config/identitygroup

APIコールのヘッダー:

HTTP 'Content-Type'ヘッダ ー: application/json

HTTP 'Accept'ヘッダー: application/json

IDグループ作成用のJSONコード

{ "IdentityGroup": { "name": " 例:

| Request                             |                                                                                                    |                                    | 2 O +          |
|-------------------------------------|----------------------------------------------------------------------------------------------------|------------------------------------|----------------|
| POST                                | https://10.71.244.140:9060/ers/                                                                           | config/identitygroup               | Send request   |
| Headers~                            |                                                                                                    |                                    |                |
| Content-Type                        |                                                                                                    | application/json                   | ŵ              |
| Accept                              |                                                                                                    | application/json                   | â              |
| +Add header                         |                                                                                                    |                                    |                |
| Basic auth~                         |                                                                                                    |                                    |                |
| ersadmin                            |                                                                                                    |                                    | Show password? |
| Request body~                       |                                                                                                    |                                    |                |
| Туре                                | Custom                                                                                                    | •                                  |                |
| {<br>"nam<br>"des<br>"par<br>}<br>} | up": {<br>e": "testusergroup",<br>cription": " User group for test:<br>ent": "NAC Group:NAC:IdentityGroup | ing",<br>upg:User Identity Groups" | li.            |
|                                     |                                                                                                    |                                    |                |

Response (0.711s) - https://10.71.244.140:9060/ers/config/identitygroup

#### 201 Created

Headers >

### 2.アイデンティティグループの詳細取得

GETメソッドを使用して、アイデンティティグループの詳細を取得します。

APIコールのURL:

https://<ISE IP>:9060/ers/config/identitygroup?filter=name.CONTAINS.<IDグループ名>

APIコールのヘッダー:

HTTP 'Content-Type'ヘッダ ー: HTTP 'Accept'ヘッダー: application/json

例:

| GET .140:9060/ers/config/identity | .140:9060/ers/config/identitygroup?filter=name.CONTAINS.testusergroup |                  |
|-----------------------------------|-----------------------------------------------------------------------|------------------|
| Headers~                          |                                                                       |                  |
| Content-Type                      | application/json                                                      | ŵ                |
| Accept                            | application/json                                                      | ŵ                |
| +Add header                       |                                                                       |                  |
| Basic auth~                       |                                                                       |                  |
| ersadmin                          |                                                                       | □ Show password? |
|                                   |                                                                       |                  |
|                                   |                                                                       |                  |

Response (0.786s) - https://10.71.244.140:9060/ers/config/identitygroup?filter=name.CONTAINS.testusergroup

### **200** ок

#### Headers >

```
{
  "SearchResult": {
    "total": 1,
    "resources": [
        "id": "b6ae7220-4289-11ea-a840-cee7c3fe1b0d",
        "name": "testusergroup",
        "description": " User group for testing",
        "link": {
          "rel": "self",
          "href": "https://10.71.244.140:9060/ers/config/identitygroup/b6ae7220-4289-11ea-a840-cee7c3fe1b0d",
          "type": "application/xml"
        }
     }
   ]
 }
}
```

**注**:このアイデンティティグループにユーザを作成するには、ID(アイデンティティグループの詳細で受信)が必要です。

### 3.ユーザの作成

POSTメソッドを使用してユーザー**を作成**します。

APIコールのURL:

https://<ISE IP>:9060/ers/config/internaluser/

APIコールのヘッダー:

HTTP **Content-Typeヘッ**ダー application/json

HTTP受け入**れヘッ**ダー: application/json

ユーザ作成用のJSONコード:

{ "InternalUser": { "name": " 例:

| Request                                                                                                    |                                                                                                | ~ • +            |
|----------------------------------------------------------------------------------------------------|------------------------------------------------------------------------------------------------|------------------|
| POST •                                                                                                    | https://10.71.244.140:9060/ers/config/internaluser/                                            | Send request     |
| Headers~                                                                                                    |                                                                                                |                  |
| Content-Type                                                                                                    | application/json                                                                               | ŵ                |
| Accept                                                                                                    | application/json                                                                               | ŵ                |
| +Add header                                                                                                    |                                                                                                |                  |
| Basic auth~                                                                                                    |                                                                                                |                  |
| ersadmin                                                                                                    |                                                                                                | □ Show password? |
| Request body ~<br>Type                                                                                                    | Custom                                                                                         | ·                |
| <pre>{     "InternalUser": {         "name": "test12"         "email": "test6"         "enabled": true         "password": "Le         "firstName": "te         "firstName": "te         "changePassword         "identityGroups"     } } </pre> | 3",<br>;;<br>;<br>;<br>;<br>;<br>;<br>;<br>;<br>;<br>;<br>;<br>;<br>;<br>;<br>;<br>;<br>;<br>; |                  |

Response (80.364s) - https://10.71.244.140:9060/ers/config/internaluser/

#### 201 Created

Headers >

### 4.ユーザー詳細の取得

GETメソッドを使用してユーザーの詳細を取得します。

APIコールのURL:

#### https://<ISE IP>:9060/ers/config/internaluser

**注**:このURLは、ユーザをフィルタリングするために使用できます。ユーザは、 firstName、lastName、identityGroup、name、description、email、enabledを使用してフィ ルタリングできます。

電子メールIDはユーザごとに一意であるため、電子メールIDを使用してユーザの詳細をフィルタ リングすることをお勧めします。

https://<ISE IP>:9060/ers/config/internaluser?filter=<フィルタリングに使用するフィールドの名前 >.CONTAINS.<フィルタリング用フィールドの値>

APIコールのヘッダー:

HTTP **Content-Type**ヘッダー application/json

# HTTP受け入れヘッダー: application/json

例:

| Request                               |                                         | 20+            |
|---------------------------------------|-----------------------------------------|----------------|
| GET • 140:9060/ers/config/internaluse | er?filter=email.CONTAINS.test@cisco.com | Send request   |
| Headers                               |                                         |                |
| Content-Type                          | application/json                        | ŵ              |
| Accept                                | application/json                        | ۵              |
| +Add header                           |                                         |                |
| Basic auth~                           |                                         |                |
| ersadmin                              |                                         | Show password? |
|                                       |                                         |                |

Response (1.348s) - https://10.71.244.140:9060/ers/config/internaluser?filter=email.CONTAINS.test@cisco.com

### **200** OK

#### Headers >

| {                                                                                                  |
|----------------------------------------------------------------------------------------------------|
| "SearchResult": {                                                                                  |
| "total": 1,                                                                                        |
| "resources": [                                                                                     |
| {                                                                                                  |
| "id": "be9aee27-22f2-4a77-a8e9-3092ba3b636e",                                                      |
| "name": "test123",                                                                                 |
| "link": {                                                                                          |
| "rel": "self",                                                                                     |
| "href": "https://10.71.244.140:9060/ers/config/internaluser/be9aee27-22f2-4a77-a8e9-3092ba3b636e", |
| "type": "application/xml"                                                                          |
| }                                                                                                  |
| }                                                                                                  |
| 1                                                                                                  |
| }                                                                                                  |
|                                                                                                    |

注:ユーザのパスワードやその他の情報を更新するには、ここで受信したIDおよびNameが必 要です。hrefURLはユーザ情報の更新に使用されます。

#### 5.ユーザーの詳細変更

PUTメソッドを使用して、ユーザーパスワードを変更します。

APIコールのURL:

https://<ISE IP>:9060/ers/config/internaluser/<ステップ4で説明したプロセスを使用してユーザ IDを受信>

上記は、ステップ4で説明したプロセスを使用して受信したhref URLです。

APIコールのヘッダー:

HTTP Content-Typeヘッダー application/json

#### . HTTP受け入**れヘッ**ダー: application/json

#### ユーザー資格情報の変更用のJSONコード:

{ "InternalUser": { "id": "

| 例 |  |
|---|--|
|   |  |

| Request                                                                                                    |                                                                      |                                      | 2 0 +            |
|----------------------------------------------------------------------------------------------------|----------------------------------------------------------------------|--------------------------------------|------------------|
| PUT •                                                                                                    | 140:9060/ers/config/internaluser/                                    | be9aee27-22f2-4a77-a8e9-3092ba3b636e | Send request     |
|                                                                                                    |                                                                      |                                      |                  |
| Content-Type                                                                                                    | a                                                                    | application/json                     | Û                |
| Accept                                                                                                    | a                                                                    | application/json                     | Û                |
| +Add header<br>Basic auth∽                                                                                                    |                                                                      |                                      |                  |
| ersadmin                                                                                                    | •                                                                    |                                      | □ Show password? |
| Request body~                                                                                                    |                                                                      |                                      |                  |
| Туре                                                                                                    | Custom                                                               | •                                    |                  |
| <pre>{     "InternalUser": {         "id": "be9aee27         "name": "test12         "password": "Le         "enablePassword     } }</pre> | -22f2-4a77-a8e9-3092ba3b636e",<br>3",<br>tmein13",<br>": "Letmein13" |                                      |                  |

Response (2.177s) - https://10.71.244.140:9060/ers/config/internaluser/be9aee27-22f2-4a77-a8e9-3092ba3b636e

## **200** ок

# 確認

IDグループを確認するには、ISE GUIで[Administration] > [Identity Management] > [Groups] > [Identity Groups] > [User Identity Group]に移動します。

ユーザを確認するには、ISE GUIで[**Administration] > [Identity Management] > [Identities] >** [Usersin]に移動します。